## 学校と保護者の方との Microsoft teams 会議

学校からのメール等で連絡された会議の URL から Teams の会議に参加する方法です。 パソコン・タブレット・スマートフォンから参加できます。

- \* タブレットやスマートフォンから参加される場合は、Microsoft Teams のアプリをインス トールしてください。
- \*パソコンから参加される場合は、同じくアプリをインストールするか、またはクローム、Edge などのブラウザを利用したブラウザ版 teams を使用してください。(ブラウザ版は機能が一 部使用できないものがあります)
- ■アプリのインストール

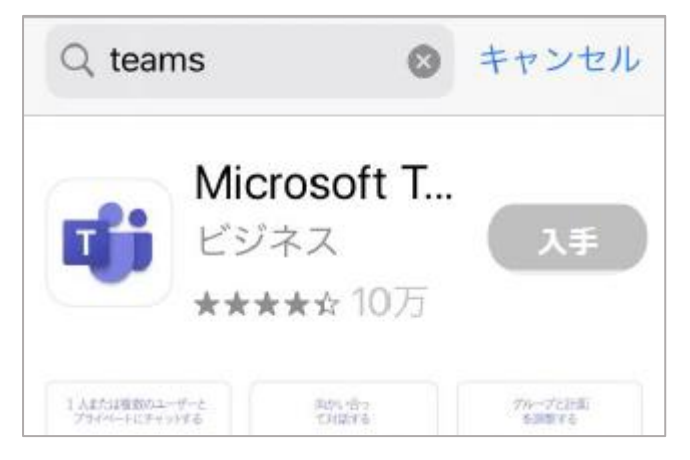

AppStore 、GooglePlay 、MicrosoftStore などで「Teams」で検索してインストールしてくださ い。

ul au 4G

会議受信トレイ

To 自分 ~

launcher/launcher.html?url=%

92934%3fcontext%3d%257b% 2522Tid%2522%253a%2522e6158f8bea7-444c-b592-9187520eefc0% 2522%252c%2522Oid%2522%253a%25

suppressPrompt=true

メール受信画面

2f %23%2fl%2fmeetup-ioin%2f19% 3ab57228bf5861452f942fa828e5d5 ee42%40thread.tacv2%2f15946146

<

15:07

柏小学校 7月14日、 ...

↓ ÎI ...

@ 81% 🔳

1

- ■Teams 会議への参加方法
- (1) アプリをインストールしている場合
- ① 学校からの連絡されたメールを開き、会議の URL リンクをタップする
- アプリが起動して、Teamsの画面が表示されるので、 「会議に参加 |をタップ → 「ゲストとして参加 | → 自分の名前を入力して「会議に参加」をタップする

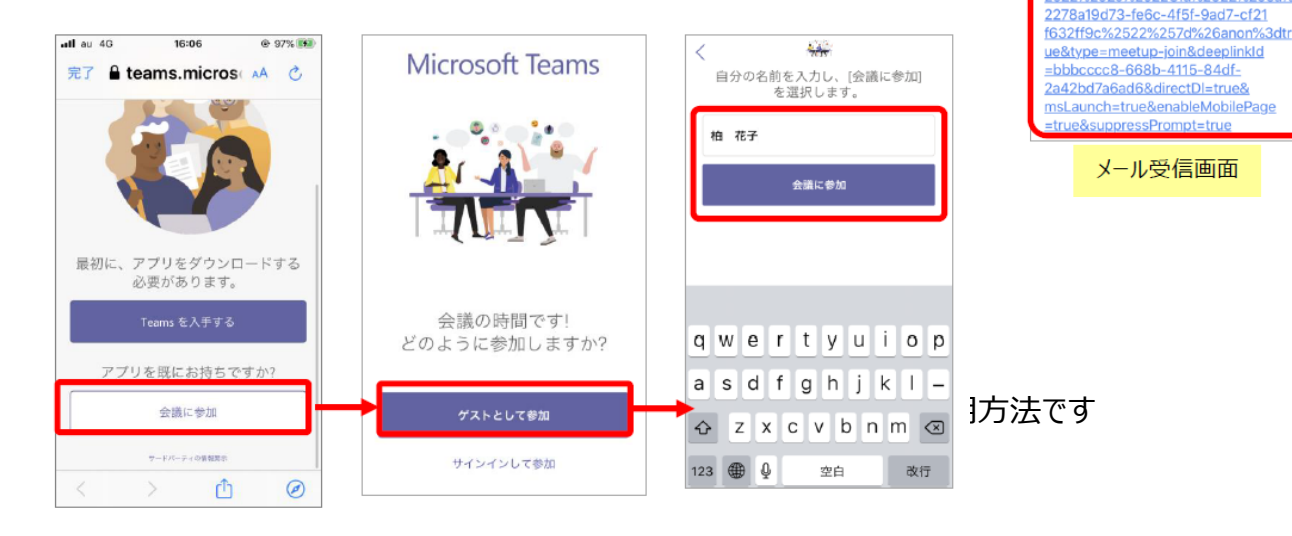

① 学校から送信されたメールを開き、会議の URL リンクをタップするとブラウザアプリが自動的に開く

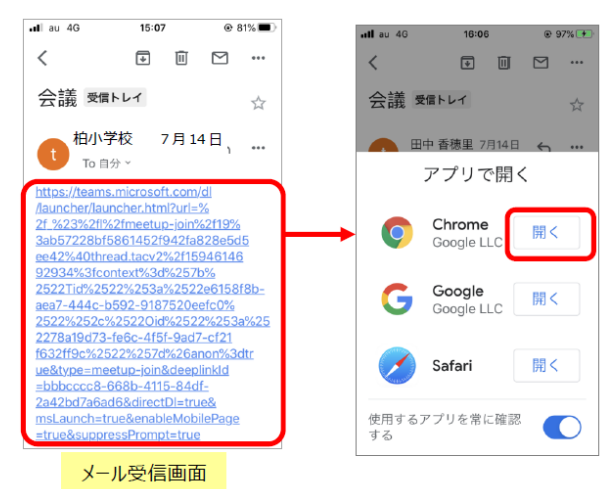

会議の参加方法を聞かれるので
「このブラウザで続ける」をクリックする

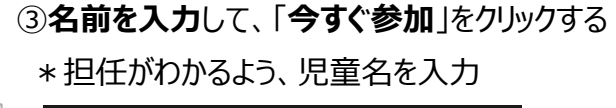

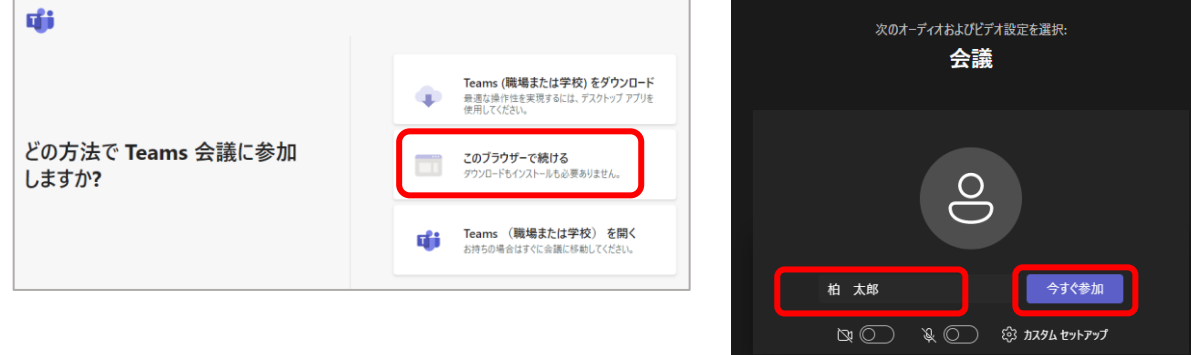

■ Teams 会議の開始

## ※学校から参加許可を受けるまでお待ちください。

## 承認時間が決まっている場合は、その時間前に「今すぐ参加」をクリックしてください。

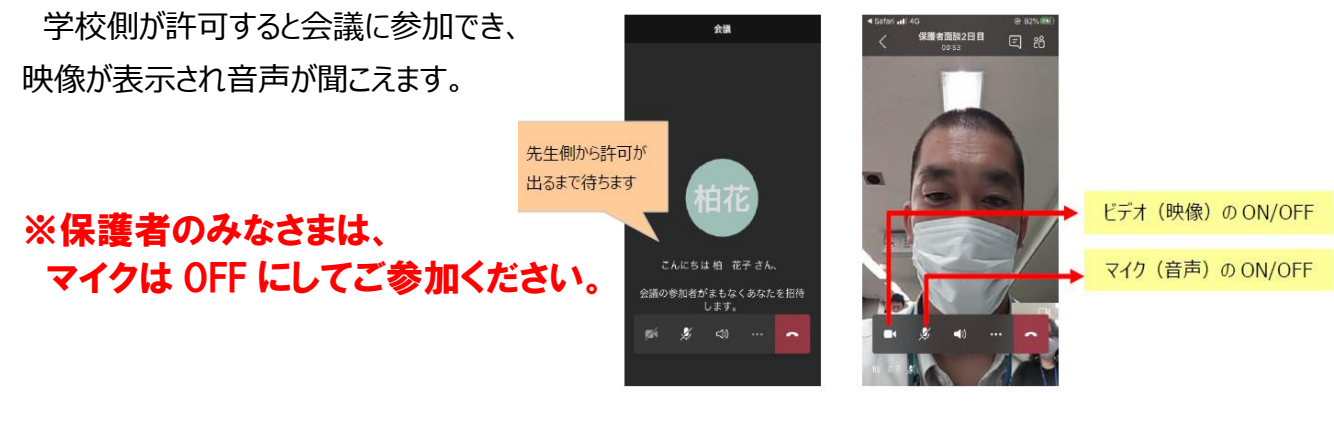

■ Teams 会議の終了 電話のマークを選択すると会議終了になります。

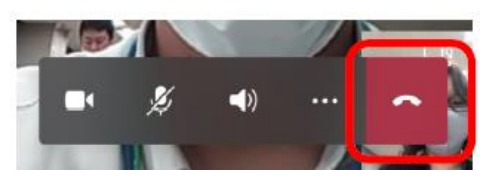